## विनोबा भावे विश्वविद्यालय, हजारीबाग

## सूचना

एतद् द्वारा सभी संबंधित व्यक्तियों को सूचित किया जाता है कि वैसे अभ्यर्थी जो विनोबा भावे विश्वविद्यालय परिसर/अंगीभूत महाविद्यालयों में चलने वाले नियमित रनातकोत्तर पाठ्यक्रमों के सत्र 2023–25 के प्रथम समसत्र में नामांकन के लिए रनातक प्रतिष्ठा के पंचम समसत्र या पंचम समसत्र तक के प्राप्तांक के आधार पर चांसलर पोर्टल के द्वारा दिनांक 20.09.2023 तक आवेदन कर चुके हैं, वे सभी छः समसत्रों के Core papers के कुल प्राप्तांक को Update करने का अनुरोध चांसलर पोर्टल पर दिनांक--29.09.2023 की संध्या 06:00 बजे तक निम्नवत कर सकते हैं :--

Student Login  $\rightarrow$  Click on change request  $\rightarrow$  Enter application no.  $\rightarrow$  Click on Search Button  $\rightarrow$  Click on Edit application detail  $\rightarrow$  Click on Academic details  $\rightarrow$  Academic Information Section  $\rightarrow$  Fill up correct marks  $\rightarrow$  Click on Save Academic Information.

उनके अनुरोध पर त्वरित कार्रवाई करते हुए नामांकन प्रकोष्ठ के द्वारा उनका प्राप्तांक अपडेट कर दिया जाएगा। ज्ञात रहे कि एक अभ्यर्थी अपना प्राप्तांक अपडेट करने का अनुरोध एक ही बार कर सकते हैं। अपना प्राप्तांक अपडेट करने के लिए अभ्यर्थी को अब विश्वविद्यालय के नामांकन प्रकोष्ठ या सम्बन्धित महाविद्यालय में ऑफलाईन आवेदन देने की आवश्यकता नहीं है।

> कुलपति के आदेशानुसार, ह0/-कुलसचिव दिनांक : 21.09.2023

## ज्ञापांक : VBU/CP/01(Vol.-III)/ R/2480/23

प्रतिलिपि–

- 1. सभी संकायाध्यक्ष / विभागाध्यक्ष, वि०भा०वि०, हजारीबाग।
- 2. सभी प्रधानाचार्य, अंगीभूत महाविद्यालय, वि०भा०वि०, हजारीबाग।
- नोडल पदाधिकारी, चाँसलर पोर्टल/नामांकन प्रकोष्ठ, वि0भा0वि0, हजारीबाग।
- सभी पदाधिकारी, वि0भा0वि0, हजारीबाग।
- 5. प्रभारी, स्थापना शाखा, विनोबा भावे विश्वविद्यालय, हजारीबाग।
- 6. विश्वविद्यालय Website- www.vbu.ac.in
- 7. कुलपति / वित्तीय सलाहकार / कुलसचिव के निजी सहायक को कुलपति / वित्तीय सलाहकार/कुलसचिव के सूचनार्थ।

कुलसम्पिय 210912 210912 1-09-23

D:\H Drive\Birendra Kr\Admission Cell\Notification 2022.docx/24